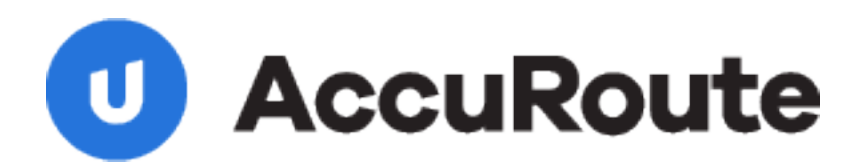

## Sending a Message Using CA MDY FileSurf and AccuRoute Desktop Quick Start Guide

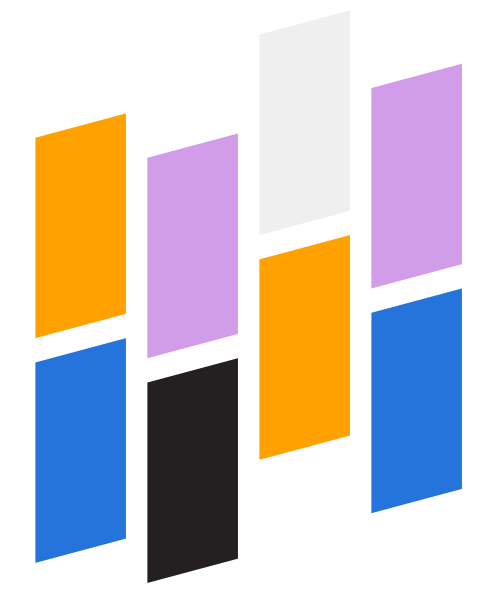

Upland AccuRoute 1 Executive Drive Chelmsford, MA 01824 Upland Software Headquarters 401 Congress Avenue, Suite 1850 Austin, TX 78701-3788, USA 833-875-2631

## Sending a message to CA MDY FileSurf using AccuRoute Desktop

For detailed information on sending messages using AccuRoute Desktop, consult the user guide located at: http://www.omtool.com/documentation/Accuroute/6.1/AccurouteDesktop/AccuRouteDesktopUserGuide.pdf

I Start AccuRoute Desktop. Click **Start**, go to the Upland AccuRoute programs group, and select **AccuRoute Desktop**. Log in if prompted. The application appears on your desktop.

| Ountitled - Ac                | uRoute Desktop                                                                                                    |
|-------------------------------|----------------------------------------------------------------------------------------------------|
| File Edit View                | Tools Help<br>Quen ED 🖬 Seve ED 🗈 Key: RS 🖓 2/17: RS   Tail Sgnd   🚉 Options   🕲                                                                                                    |
| Recipients<br>Type            | Format: Egter e-mail address                                                                                                    |
| E-mail<br>FileSurf<br>Printer | POF (more) Image: Conserved The training of the training of the traini |
| Туре                          | Destination Document Format                                                                                                    |
| Eling<br>Content              | <u>a</u>                                                                                                    |
| Subject                       |                                                                                                    |
| Attachments:                  | Submitted document(s) here                                                                                                    |
|                               | administrator/BV/6dv/Nerv.mdvdems.com/VMP/0820005FEVER                                                                                                    |

2 Select the destination type **FileSurf** in the **Recipients Type** list and select a file format for your message in the **Format** list.

For more information on the available file formats, consult the AccuRoute Desktop User Guide.

3 Click Add.

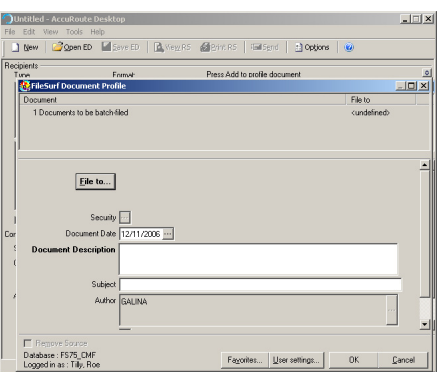

4 Click File to.

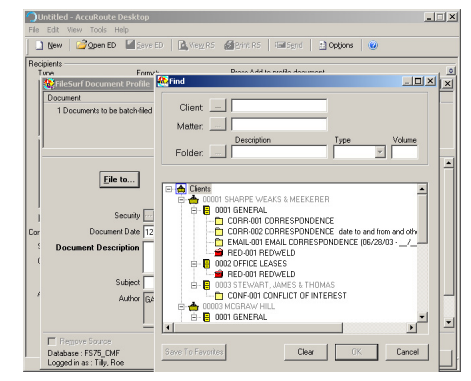

5 Enter the appropriate information and click **OK**. A FileSurf recipient type is added to the message.

| Untitled - A                  | AccuRoute Desktop                                                                                           | _           |
|-------------------------------|----------------------------------------------------------------------------------------------------|-------------|
| File Edit View                | w Tools Help                                                                                                |             |
| 🗋 Kew   🗹                     | Open ED Mageve ED Q View RS Califyint RS Fail Send 1 2 Options W                                            |             |
| Recipients<br>Type            | Formet: Press Add to profile document                                                                       | <u> </u>    |
| E-mail<br>FileSurf<br>Printer | POF image)<br>POF image)<br>PIF image/OCR test)<br>RTF (image)<br>TTF (image)<br>TTF (image)<br>TTF (image) | ndydemo.com |
| Type                          | Destination Document Format                                                                                 | <u> </u>    |
| RileSurf                      | Testing [FS75_EMF:983] DOC (OCR text)                                                                       |             |
| Eling                         |                                                                                                    | <br>1       |
| Content                       |                                                                                                    |             |
| Subject                       |                                                                                                    |             |
| Comments:                     |                                                                                                    | *           |
| Attachments:                  | Submitted document(s) here                                                                                  |             |
|                               |                                                                                                    |             |

- 6 Add content to your message.
  - a Locate the **Content** section at the bottom and type a subject and comments.
  - **b** Add any attachments you want to send with your message. Click the paperclip icon and do one of the following:

**File** - Select this option to attach a file saved from your computer or network share. Browse to the file, select it, and click **Open**. The file appears in the attachments list.

Web document - Select this option to attach a web page from the Internet. Type the address of the web document, choose a file name for the attachment,

## Continued: Sending a message to CA MDY FileSurf using AccuRoute Desktop

select a file format for this attachment (such as PDF or HTML) and click **OK**.

7 Do any of the following:

**Send the message immediately** - Click **Send** on the toolbar. A message box indicates that your message has been sent to the server. (Your message must have at least one attachment.)

**Save the message as an Embedded Directive** -Click **Save ED** on the toolbar, type a title for the Embedded Directive and click **Save**.

**Print a Routing Sheet that can be scanned with hard copy documents** - Save the message as an Embedded Directive. Then click **Print RS** on the toolbar. AccuRoute Desktop creates a Routing Sheet containing the Embedded Directive and displays it as a PDF file on your desktop. Print the Routing Sheet and include it as the first or last page of the hard copy document. Take the document to a network scanner and scan it using the instructions provided by your network administrator. (Your message can include both electronic and hard copy documents.)

2